網站登入 <u>http://cfs-tncg.dgbas.gov.tw/finance\_external/payment/login.jsp</u>

- 一、身分別選擇0受款人
- 二、帳號請廠商打自己的帳號
- 三、密碼操作步驟:
- 1.廠商第一次進去的密碼為 d@123456
- 2.登入後變更密碼後才能使用
- 3.密碼登打規則
- (1)第1個為英文字母(不分大小寫)
- (2)第2個為@
- (3)接著8個碼(不分大小寫、不分數字或英文字)
- (4)例如: a@15624545
- 四、再有問題,請洽詢畫面中登錄之電話號碼 06-2160216 轉 1686
- 五、此電子檔公告在學校網站及 931 暫存區

|                                                                                                    | 台南市政府 | · #款支付管理系统支机人口的站                                                                                                    |
|----------------------------------------------------------------------------------------------------|-------|----------------------------------------------------------------------------------------------------|
| 土住管理条紙     「100 ▼      →      →      →      →      →      ↓     →      ↓     →      ↓     →      ↓     →      ↓     →      ↓     ↓     ↓     ↓     ↓     ↓     ↓     ↓     ↓     ↓     ↓     ↓     ↓     ↓     ↓     ↓     ↓     ↓     ↓     ↓     ↓     ↓     ↓     ↓     ↓     ↓     ↓     ↓     ↓     ↓     ↓     ↓     ↓     ↓     ↓     ↓     ↓     ↓     ↓     ↓     ↓     ↓     ↓     ↓     ↓     ↓     ↓     ↓     ↓     ↓     ↓     ↓     ↓     ↓     ↓     ↓     ↓     ↓     ↓     ↓     ↓     ↓     ↓     ↓     ↓     ↓     ↓     ↓     ↓     ↓     ↓     ↓     ↓     ↓     ↓     ↓     ↓     ↓     ↓     ↓     ↓     ↓     ↓     ↓     ↓     ↓     ↓     ↓     ↓     ↓     ↓     ↓     ↓     ↓     ↓     ↓     ↓     ↓     ↓     ↓     ↓     ↓     ↓     ↓     ↓     ↓     ↓     ↓     ↓     ↓     ↓     ↓     ↓     ↓     ↓     ↓     ↓     ↓     ↓     ↓     ↓     ↓     ↓     ↓     ↓     ↓     ↓     ↓     ↓     ↓     ↓     ↓     ↓     ↓     ↓     ↓     ↓     ↓     ↓     ↓     ↓     ↓     ↓     ↓     ↓     ↓     ↓     ↓     ↓     ↓     ↓     ↓     ↓     ↓     ↓     ↓     ↓     ↓     ↓     ↓     ↓     ↓     ↓     ↓     ↓     ↓     ↓     ↓     ↓     ↓     ↓     ↓     ↓     ↓     ↓     ↓     ↓     ↓     ↓     ↓     ↓     ↓     ↓     ↓     ↓     ↓     ↓     ↓     ↓     ↓     ↓     ↓     ↓     ↓     ↓     ↓     ↓     ↓     ↓     ↓     ↓     ↓     ↓     ↓     ↓     ↓     ↓     ↓     ↓     ↓     ↓     ↓     ↓     ↓     ↓     ↓     ↓     ↓     ↓     ↓     ↓     ↓     ↓     ↓     ↓     ↓     ↓     ↓     ↓     ↓     ↓     ↓     ↓     ↓     ↓     ↓     ↓     ↓     ↓     ↓     ↓     ↓     ↓     ↓     ↓     ↓     ↓     ↓     ↓     ↓     ↓     ↓     ↓     ↓     ↓     ↓     ↓     ↓     ↓     ↓     ↓     ↓     ↓     ↓     ↓     ↓     ↓     ↓     ↓     ↓     ↓     ↓     ↓     ↓     ↓     ↓     ↓     ↓     ↓     ↓     ↓     ↓     ↓     ↓     ↓     ↓     ↓     ↓     ↓     ↓     ↓     ↓     ↓     ↓     ↓     ↓     ↓     ↓     ↓     ↓     ↓     ↓     ↓     ↓     ↓     ↓     ↓     ↓     ↓     ↓     ↓     ↓     ↓     ↓     ↓     ↓     ↓     ↓     ↓ | ٦     | ■第105/10/14)105/16/15年2日の4月1日三(1)186月1日月により、新工作時時日前(1-00+18*)」)、(2)長田4月10日<br>(3)前後445/25月1日(2)(4)前日第15日で月前日前、20月2日前時にからか。 ○(150/12/02)前から前日第15日を引用していた。 ○(150/12/02)前から前日第15日を見たいていた。 ○(150/12/02)前から前日第15日を見たいた。 ○(150/12/02)前から前日第15日を見たいた。 ○(150/12/02)前から前日第15日を見たいた。 ○(150/12/25)前半日の前日第15日を見たいた。 ○(150/12/25)前半日の前日第15日を見たいた。 ○(150/12/25)前半日の前日第15日を見たいた。 ○(150/12/25)前半日の前日を見たいた。 ○(150/12/25)前半日の前日を見たいた。 ○(150/12/25)前半日の前日を見たいた。 ○(150/12/25)前半日の前日を見たいた。 ○(150/12/25)前半日の前日を見たいた。 ○(150/12/25)前日を前日を見たいた。 ○(150/12/25)前日を110/12 ○(150/12/25)前日を110/12 ○(150/12/25)前日を110/12 ○(150/12/25)前日 ○(150/12/25)前日を110/12 ○(150/12/25)前日 ○(150/12/25)前日 ○(150/12/25)前日 ○(150/12/2 |
| EXT 284                                                                                                    |       | NUMMOREN : RHEINERROW                                                                                                    |